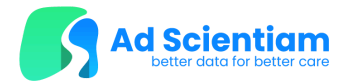

#### **Dispositif:** Application mobile MuCopilot

# Applicable aux versions d'applications:

v1.0.X

**N**OM DE L'INVESTIGATION CLINIQUE :

ACRONYME :

**P**ROMOTEUR:

"MUCONTROL: PERFORMANCE AND SAFETY OF MUCOPILOT, A DIGITAL TOOL FOR THE UNSUPERVISED OBJECTIVE ASSESSMENT OF CYSTIC FIBROSIS"

**M**UCONTROL

NCT: NCT06147778

AD SCIENTIAM SAS

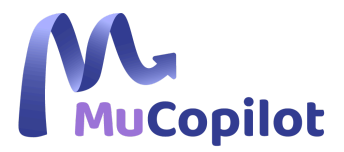

21-23 RUE ALBERT BAYET 75013 PARIS - FRANCE

# NOTICE D'UTILISATION Destinée aux patients

Exclusivement pour des investigations cliniques

Ce document est strictement réservé aux utilisateurs de MuCopilot. Il ne peut être utilisé ou distribué à d'autres fins, et/ou divulgué, communiqué ou reproduit sans l'accord écrit préalable de son fabricant, Ad Scientiam.

Veuillez contacter votre investigateur pour demander une version imprimée du présent document.

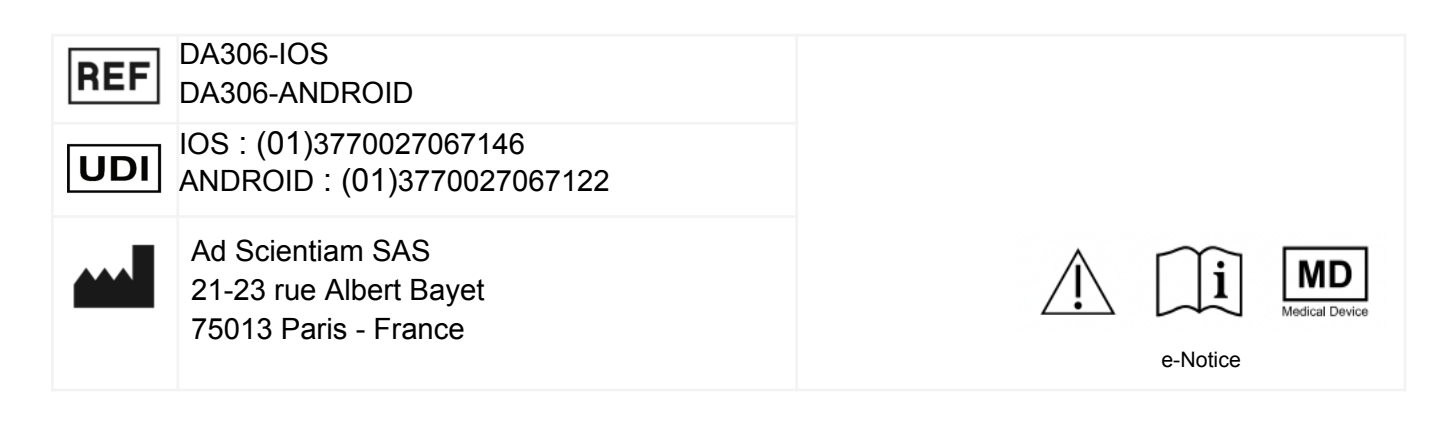

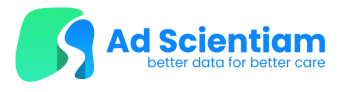

www.adscientiam.com

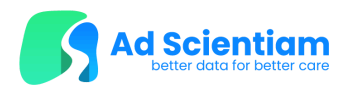

## Table des matières

| <u>A propos de ce document</u>                                                |
|-------------------------------------------------------------------------------|
| Informations utiles                                                           |
| Qu'est-ce que MuCopilot?                                                      |
| Description générale                                                          |
| Utilisation prévue du dispositif                                              |
| Utilisateurs visés du dispositif                                              |
| Indications d'utilisation et population cible                                 |
| Recommandations d'utilisation                                                 |
| Performances                                                                  |
| Bénéfices et risques résiduels                                                |
| Événements indésirables                                                       |
| Avertissements et précautions d'emploi généraux                               |
| Contre-indications                                                            |
| <u>Configuration</u>                                                          |
| Exigences minimales de compatibilité avec les smartphones                     |
| Téléchargement et installation de l'application                               |
| Connexion                                                                     |
| Utilisation de l'application MuCopilot                                        |
| Session de tests MuCopilot                                                    |
| Tests de marche (TM)                                                          |
| Test de respiration (TR)                                                      |
| Test de toux (TT)                                                             |
| Questionnaire                                                                 |
| <u>"Bilan de mes symptômes"</u>                                               |
| Déconnexion                                                                   |
| Enregistrement, modification et suppression des données à caractère personnel |
| Synchronisation des données                                                   |
| Modification et suppression des données                                       |
| Maintenance de l'application                                                  |
| Suppression de l'application                                                  |
| Contact                                                                       |
| Mentions légales                                                              |

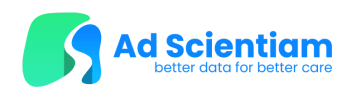

# <u>A propos de ce document</u>

La présente notice d'utilisation est destinée aux personnes atteintes de Mucoviscidose.

Avant d'utiliser MuCopilot pour la première fois, vous devez lire ce document dans son intégralité. Ce document est également disponible en format électronique via la section "Aide et contact" de l'application mobile.

## Informations utiles

Le dispositif et sa notice utilisent des symboles et des icônes dont la signification est décrite ci-dessous:

| $\triangle$          | Les points suivants requièrent votre attention.                                                  |
|----------------------|--------------------------------------------------------------------------------------------------|
| ĺ                    | Consulter la notice au format électronique.                                                      |
| MD<br>Medical Device | Ce produit est un dispositif médical logiciel exclusivement destiné aux recherches<br>cliniques. |
| REF                  | Référence catalogue du dispositif.                                                               |
|                      | Nom et coordonnées du fabricant du dispositif médical logiciel.                                  |
| FR                   | Date et pays de fabrication du dispositif médical logiciel.<br>Remarque : FR = France            |
| UDI                  | Identifiant Unique du Dispositif.                                                                |

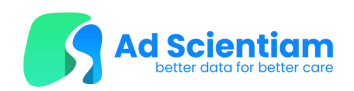

## Qu'est-ce que MuCopilot?

#### **Description générale**

MuCopilot (aussi appelé 'le dispositif') est une application mobile composée de trois tests numériques développés sur la base de tests cliniques standards et d'un questionnaire numérique:

Tests numériques

- "Test de marche" (TM) pour évaluer la tolérance à l'effort
- "Test de respiration" (TR) pour évaluer la fonction respiratoire
- "Test de toux" (TT) pour évaluer la toux au cours du sommeil

Questionnaire numérique

• "Bilan de mes symptômes" (CF-Scan Questionnaire) pour évaluer vos différents symptômes et l'impact de la maladie sur votre qualité de vie.

#### Utilisation prévue du dispositif

MuCopilot est un dispositif médical numérique composé de deux interfaces utilisateur : une application mobile pour les patients atteints de mucoviscidose et un portail web pour les professionnels de la santé (PDS).

L'application mobile est destinée à mesurer des données objectives sur la fonction pulmonaire (tests de toux et de dyspnée) et la capacité d'exercice globale (test de marche). Ces données sont recueillies lors de tests numériques non supervisés effectués dans l'environnement domestique du patient entre les consultations. Les questionnaires numériques intégrés dans MuCopilot recueillent également les symptômes rapportés par les patients. Une vue d'ensemble et longitudinale de ces résultats de tests et des réponses aux questionnaires doit être visualisée sur le portail web par les professionnels de la santé qualifiés pour interpréter les symptômes liés à la mucoviscidose.

Le principal bénéfice de MuCopilot est de suivre à distance les mesures objectives de ces fonctions clés entre les consultations afin d'informer les professionnels de santé sur la fonction respiratoire et la capacité d'exercice globale de leurs patients, ainsi que sur les résultats rapportés par les patients, ce qui contribuera aux décisions relatives à la gestion des soins pour la mucoviscidose. Le bénéfice pour le patient est de générer des résultats de tests, corrélés aux normes cliniques, à distance et entre les consultations.

Les tests numériques de MuCopilot sont indiqués pour les patients atteints de mucoviscidose suivis par un professionnel de la santé. Le patient ne doit pas prendre de décisions basées sur les résultats du dispositif sans consulter un professionnel de santé qualifié. Le portail web MuCopilot est destiné aux professionnels de santé qualifiés dans la prise en charge des patients atteints de mucoviscidose.

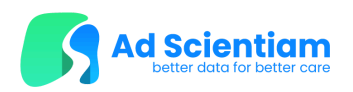

#### Utilisateurs visés du dispositif

MuCopilot (l'application mobile) est destinée à être utilisée par les patients s'ils répondent aux critères de la population de patients cible.

MuCopilot (interface de tableau de bord sur un portail web) sera destiné, pour la version commercialisée, à être utilisé par des professionnels de santé (pneumologues, infirmières coordinatrices, etc.) formés à la prise en charge des patients atteints de mucoviscidose.

#### Indications d'utilisation et population cible

L'application mobile MuCopilot est destinée à être utilisée par les patients ayant consenti à participer à l'étude MuControl.

MuCopilot est destiné au suivi à domicile des patients adultes atteints de mucoviscidose et répondant aux critères d'inclusion de l'étude MuControl suivants:

- Patients atteints de mucoviscidose
- Homme / Femme agés de 18 ans et plus
- Parlant français et vivant en France ;
- Non-transplantés des poumons
- ne participant pas à d'autres études cliniques pouvant impacter les résultats de l'étude MuControl
- Les femmes n'étant pas enceintes ou allaitantes
- Capable d'utiliser un smartphone, de lire et comprendre la langue de l'application

#### **Recommandations d'utilisation**

Dans le cadre de votre participation à l'étude MuControl, vous devrez utiliser MuCopilot tel que décrit dans le formulaire de consentement éclairé :

- Effectuer à la maison
  - **Bilan digital à la maison** (TM, TR, et CF-Scan questionnaire) à J1, J3, J5, J7, M1, M2, M3-1J.<sup>1</sup>
  - Bilan digital de la toux (TT) à
    - J1, J3, J5, J7, M1, M2, M3-1 obligatoirement
    - Autres jours volontairement.
- Effectuer le **Bilan digital à l'hôpital** (TM ,TR) sous la supervision du médecin de l'étude lors des deux visites prévues en clinique (le TT et le CF-Scan questionnaire) ne seront pas effectués à l'hôpital).

*Vous recevrez des notifications, des e-mails et/ou des SMS pour vous rappeler d'effectuer les bilans numériques à domicile.* 

<sup>&</sup>lt;sup>1</sup> \*Remarque : "M" = Mois, "J" = Jour"

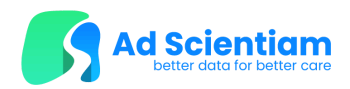

### Performances

L'étude MuControl a pour but d'évaluer les performances du dispositif MuCopilot.

## **Risques et Bénéfices**

#### Bénéfices et risques résiduels

Vous ne bénéficierez pas personnellement de l'utilisation de cette application. Cependant, les informations obtenues grâce à cette application pourront bénéficier à d'autres personnes à l'avenir et contribuer à la création de nouveaux tests, à l'amélioration de la prise en charge médicale, ou d'autres éléments susceptibles d'élargir les connaissances sur la mucoviscidose et sa prise en charge grâce à l'utilisation d'outils numériques innovants.

Tous les risques connus et prévisibles du dispositif ont été réduits autant que possible et aucun risque inacceptable n'a été identifié.

### Événements indésirables

Un événement indésirable désigne toute manifestation nocive ou blessure non intentionnelle ou tout signe clinique malencontreux, chez des participants, dans le cadre d'une investigation clinique, liée ou non au dispositif.

Les applications pour smartphone comprenant des fonctions pouvant impliquer une certaine gêne pour vous : fatigue après l'exécution de certains tests ou incapacité à effectuer les tests, blessures physiques lors de l'exécution de certains tests dans un environnement dangereux ou en n'étant pas en état de forme optimale.

Pour réduire ces risques, vous devez suivre les instructions présentées dans cette notice, ainsi que les instructions données sur l'application mobile MuCopilot.

Si vous pensez souffrir d'un effet indésirable lors de l'utilisation de MuCopilot, <u>contactez votre</u> <u>médecin investigateur</u> (les coordonnées sont disponibles sur la dernière page de la notice).

### Avertissements et précautions d'emploi généraux

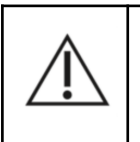

MuCopilot n'est pas un appareil de diagnostic et ne doit pas être utilisé comme seule source d'information clinique pour établir un

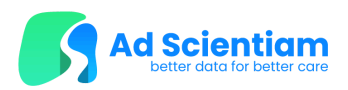

diagnostic.

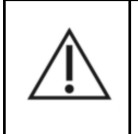

Assurez-vous d'être en bonne santé pour effectuer les tests. Suivez les instructions de l'application pour les conditions préalables.

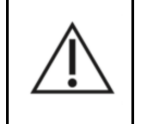

Suivez attentivement les instructions à l'écran pour effectuer les tests. Faites attention à votre santé pendant les tests.

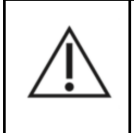

Protégez vos informations d'identification. MuCopilot ne vous demandera jamais d'informations sensibles.

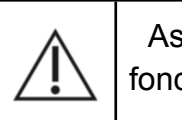

Assurez-vous que l'application est toujours à jour pour bénéficier des dernières fonctionnalités et des mesures de sécurité renforcées.

## **Contre-indications**

L'utilisation de MuCopilot n'est pas recommandée chez les personnes souffrant d'une maladie du système respiratoire et digestif autre que la mucoviscidose et chez les patients présentant une incapacité physique ou mentale à utiliser un smartphone.

# **Configuration**

## Exigences minimales de compatibilité avec les smartphones

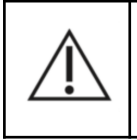

N'utilisez pas MuCopilot sur un smartphone endommagé (verre fissuré ou cassé, par exemple) car cela pourrait compromettre les performances de mesure du dispositif.

Pour fonctionner correctement, l'application doit être utilisée sur un smartphone dont la langue d'utilisation est prise en charge par l'application. Votre smartphone doit fonctionner avec un système d'exploitation Android ou iOS, selon l'une des configurations suivantes :

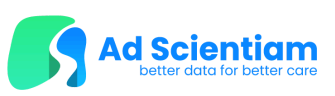

| SMARTPHONES APPLE®                                   | SMARTPHONES ANDROID®                                         |
|------------------------------------------------------|--------------------------------------------------------------|
| <u>Systèmes d'exploitation</u> : IOS 15 ou version   | <u>Systèmes</u> <u>d'exploitation</u> : Android 8 ou version |
| supérieure                                           | supérieure                                                   |
| <u>Modèles</u> : tous les modèles (avec le système   | <u>Modèles</u> : tous les modèles (avec le système           |
| d'exploitation compatible)                           | d'exploitation compatible)                                   |
| <u>Stockage interne</u> : 600 Mo minimum             | <u>Stockage interne</u> : 600 Mo minimum                     |
| <u>RAM</u> : 1 Go minimum                            | <u>RAM</u> : 1 Go minimum                                    |
| <u>Taille de l'écran</u> : Largeur d'au moins 360 PX | <u>Taille de l'écran</u> : Largeur d'au moins 360 PX         |

Vous pouvez trouver les informations sur la version du système d'exploitation dans les paramètres de votre téléphone de la manière suivante:

- <u>Si vous avez un appareil Android:</u>
  - 1. Ouvrez l'application 'Paramètres' de votre téléphone.
  - 2. Vers le bas, appuyez sur 'À propos du téléphone'.
  - 3. Appuyez sur 'Informations' sur le logiciel, puis allez dans la rubrique 'Version Android'.
- <u>Si vous avez un iPhone:</u>
  - 1. Ouvrez l'application 'Réglages' et sélectionnez 'Général'. Appuyez sur 'Informations'.
  - 2. La version logicielle de votre appareil devrait apparaître sur cet écran.

#### Téléchargement et installation de l'application

Le téléchargement et l'installation de MuCopilot requièrent une connexion Internet (WiFi/3G/4G/5G).

Ouvrir la boutique d'applications:

- L'App Store pour les smartphones Apple®
- Google Play pour les smartphones Android®

Ouvrez la fonction de recherche, saisissez manuellement le nom de l'application (« MuCopilot ») et validez la recherche. Pour lancer le téléchargement et l'installation de cette application, cliquez sur le bouton « Obtenir » ou « Installer ». L'application se téléchargera et s'installera

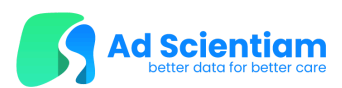

automatiquement. L'installation est réussie lorsque l'application MuCopilot est présente dans la liste des applications installées. Elle est identifiable par son logo et son nom :

### Connexion

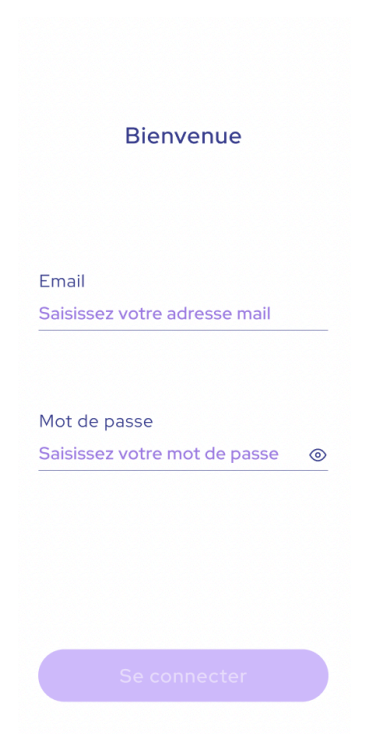

LE MÉDECIN INVESTIGATEUR VOUS ATTRIBUERA UNE ADRESSE E-MAIL UNIQUE ASSOCIÉE À UN MOT DE PASSE QUI SÉCURISERONT VOTRE ACCÈS À L'APPLICATION PENDANT VOTRE PARTICIPATION À L'ÉTUDE.

L'adresse e-mail sera composée comme suit: CodePays-CodeCentre-NuméroInclusionPatient@mucopilot.study

AUCUNE INFORMATION D'IDENTIFICATION NE SERA COLLECTÉE DANS MUCOPILOT.

Le médecin investigateur conservera les informations de connexion dans son dossier médical pour faciliter l'accès à l'application. Si vous oubliez votre adresse e-mail ou votre mot de passe, veuillez le contacter à l'aide des coordonnées indiquées à la fin de ce document.

Vous ne devez pas partager votre mot de passe avec qui que ce soit.

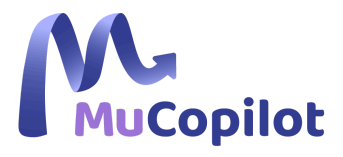

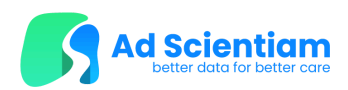

## Utilisation de l'application MuCopilot

**R**EMARQUE **V**OTRE TÉLÉPHONE DOIT ÊTRE SUFFISAMMENT CHARGÉ POUR EFFECTUER LES TESTS (AU MOINS 30 IMPORTANTE: % DE BATTERIE).

### Session de tests MuCopilot

Vous pouvez accéder aux tests MuCopilot et aux questionnaires numériques en trois sessions proposées par l'application mobile :

- Bilan digital à l'hôpital
- Bilan digital à la maison
- Bilan digital de la toux

| Session                        | Que contient-il ?             | Quand dois-je le faire?*                                                                                     | Combien de temps je<br>dispose pour le<br>compléter ? |
|--------------------------------|-------------------------------|----------------------------------------------------------------------------------------------------|-------------------------------------------------------|
| Bilan digital - à<br>l'hôpital | TM, TR                        | A l'hôpital avec le médecin de l'étude à J0 et à M3                                                          | 24 heures                                             |
| Bilan digital - à<br>la maison | TM, TR, CF-Scan questionnaire | A domicile, en autonomie à J1,<br>J3, J5, J7, M1, M2 et M3-1J                                                | 24 heures                                             |
| Bilan digital de<br>la toux    | ТТ                            | A domicile, en autonomie à<br>J0+1, J3, J5, J7, M1, M2 et<br>M3-1J et volontairement, à tout<br>autre moment | N/A                                                   |

\*Remarque : "M" = Mois, "J" = Jour"

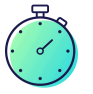

Si vous ne complétez pas tous les tests et questionnaires à temps, les sessions MuCopilot seront bloquées et vous ne pourrez plus les effectuer avant 24 heures, pour le Bilan digital - à l'hôpital, et avant la prochaine session pour le Bilan digital - à la maison.

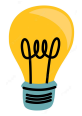

Pour vous aider à vous en souvenir, vous recevrez des notifications, des courriels et/ou des SMS pour vous rappeler de faire vos Bilans Digitaux - à domicile, et de les terminer si vous les avez commencés mais que vous n'avez pas terminé la totalité des tests et des questionnaires.

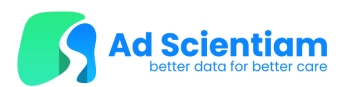

Si vous vous sentez trop fatigué(e) pour effectuer tous les tests et questionnaires en une seule fois, vous pouvez espacer les différents tests sur la journée afin de compléter le Bilan Digital.

### Tests de marche (TM)

Pour votre sécurité, n'essayez pas d'effectuer le test de marche (TM) si vous ne vous trouvez pas dans un environnement extérieur sûr, ou si vous ne vous sentez pas en bonne condition respiratoire pour réaliser le test.
L'endroit choisi pour le test de marche doit être facilement accessible, dans la mesure du possible plat et sans obstacles (passages piétons, marches, trottoirs, etc.).
Portez des vêtements et des chaussures confortables et veillez à bien vous reposer avant de réaliser le test. Si nécessaire, faites une pause avant de commencer ou avant le trajet de retour.
Si possible, marchez sur un parcours rectiligne, avec des endroits où vous pouvez vous reposer si nécessaire (bancs, sièges, etc.).

| 0                                                                                           | 6                                                                    | <                                       |                        |
|---------------------------------------------------------------------------------------------|----------------------------------------------------------------------|-----------------------------------------|------------------------|
| 28                                                                                          | 28110                                                                | PRÉPARONS-NOUS !                        | Le test est en cours   |
| Y                                                                                           | Autorisation refusée                                                 | Diagnostic du signal GPS                |                        |
| Contraction of the second                                                                   | Sans l'accès à votre GPS,<br>le test ne pourra pas être<br>effectué. |                                         |                        |
|                                                                                             | Que souhaitez-vous faire ?                                           |                                         |                        |
| Test de marche                                                                              | Autoriser                                                            |                                         | • 00:00 )              |
| Ce test de marche permet<br>d'évaluer votre tolérance à<br>l'effort en évaluant la distance | Quitter                                                              |                                         |                        |
| parcourue en 6 minutes.                                                                     | l'activité.                                                          | · ← ← ← ← ← ← ← ← ← ← ← ← ← ← ← ← ← ← ← |                        |
| C'est parti !                                                                               | C'est parti !                                                        |                                         | Maintenir pour arrêter |

Le test de marche vous demande de marcher aussi vite et aussi loin que possible pendant 6 minutes, sans vous arrêter.

Au premier lancement, le test de marche commence par un tutoriel obligatoire. Pour commencer, vous devez autoriser l'accès de l'application au GPS. Si vous disposez d'un saturomètre sur vous, vous devrez indiquer votre saturation en oxygène et fréquence cardiaque ainsi que votre niveau d'essoufflement. Si vous ne disposez pas de saturomètre, vous devrez indiquer seulement votre niveau d'essoufflement.

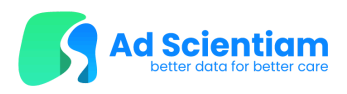

Pendant le test, vous devez placer votre smartphone dans votre poche afin que la distance et la durée de la marche puissent être enregistrées.

Le test ne peut avoir lieu que si vous déclarez pouvoir marcher en toute sécurité. Vous devez veiller à ne pas être trop fatigué pour le trajet de retour.

Le test doit être effectué avec des chaussures adaptées, en extérieur sur un terrain plat sans obstacles (feux de circulation, passages pour piétons, etc.) si possible, et dans des conditions météorologiques favorables.

Il est recommandé d'effectuer le test sur un parcours, si possible, un trajet rectiligne, avec des endroits où il est possible de se reposer (banc, siège, etc.).

Le test se termine dans l'un des cas suivants:

- Lorsque vous avez atteint les 6 minutes de marche, le smartphone émet un signal sonore pour indiquer que le test est terminé (aucune action n'est requise de votre part). Vous devrez indiquer de nouveau votre saturation en oxygène, votre fréquence cardiaque et le niveau d'essoufflement après l'effort dans le cas où vous aviez un saturomètre sur vous pendant la marche.
- Si vous souhaitez arrêter un test pour une raison quelconque, appuyez sur le bouton « Maintenir pour arrêter » pendant 3 secondes pour mettre fin au test. Un mini-questionnaire s'affichera pour vous demander pourquoi vous avez arrêté le test.

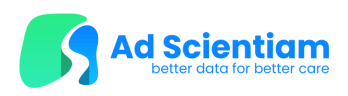

## Test de respiration (TR)

**P**OUR VOTRE SÉCURITÉ, N'ESSAYEZ PAS D'EFFECTUER LE TEST DE RESPIRATION (TR) SI VOUS NE VOUS TROUVEZ PAS DANS UN ENVIRONNEMENT SÛR, OU SI VOUS NE VOUS SENTEZ PAS EN BONNE CONDITION RESPIRATOIRE POUR RÉALISER LE TEST.

Le test doit être réalisé dans un environnement calme, et sûr : chaise sans roulettes placée contre le mur.

**S**I POSSIBLE MAINTENEZ LA MÊME CADENCE PENDANT LA MINUTE DE L'ACTIVITÉ, SI NÉCESSAIRE VOUS POUVEZ RALENTIR LA CADENCE.

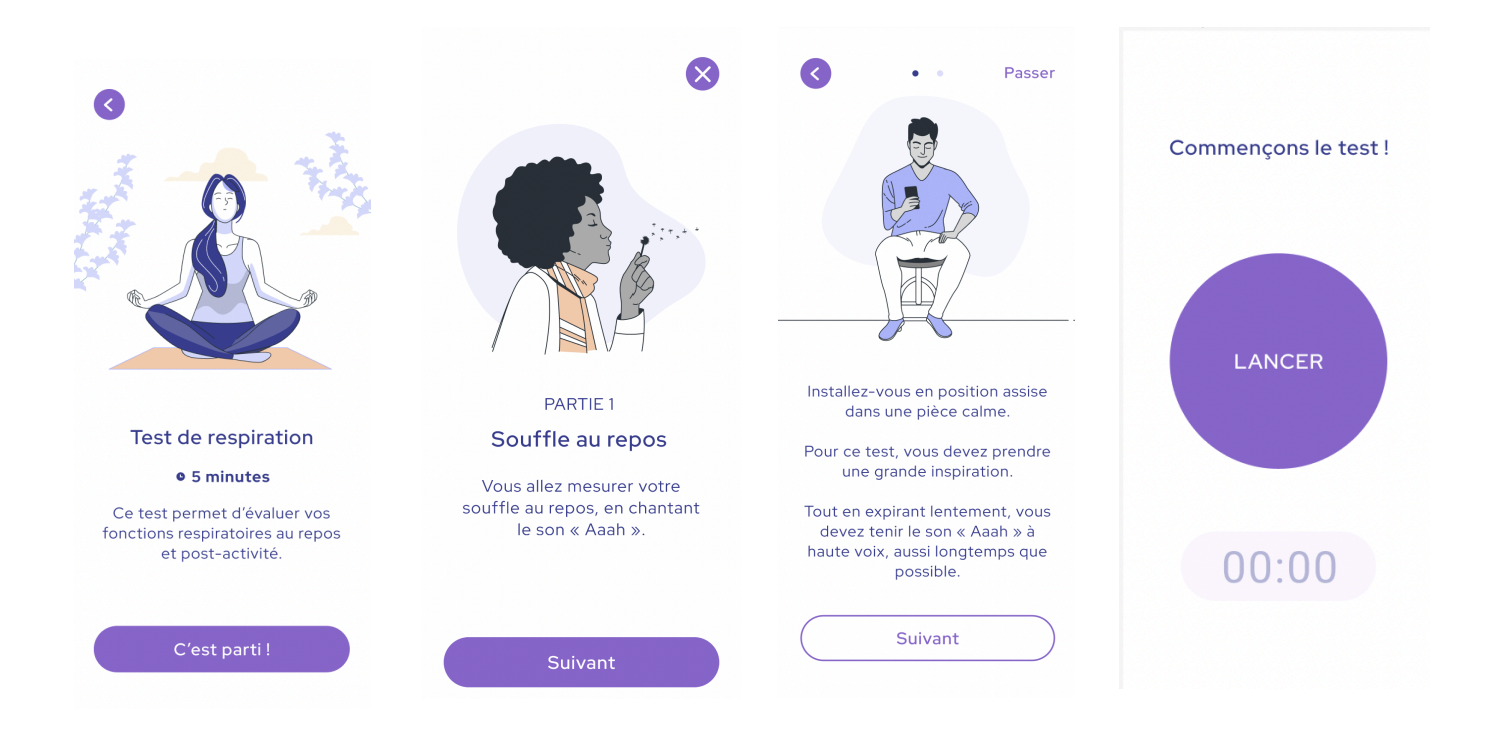

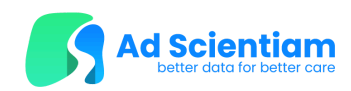

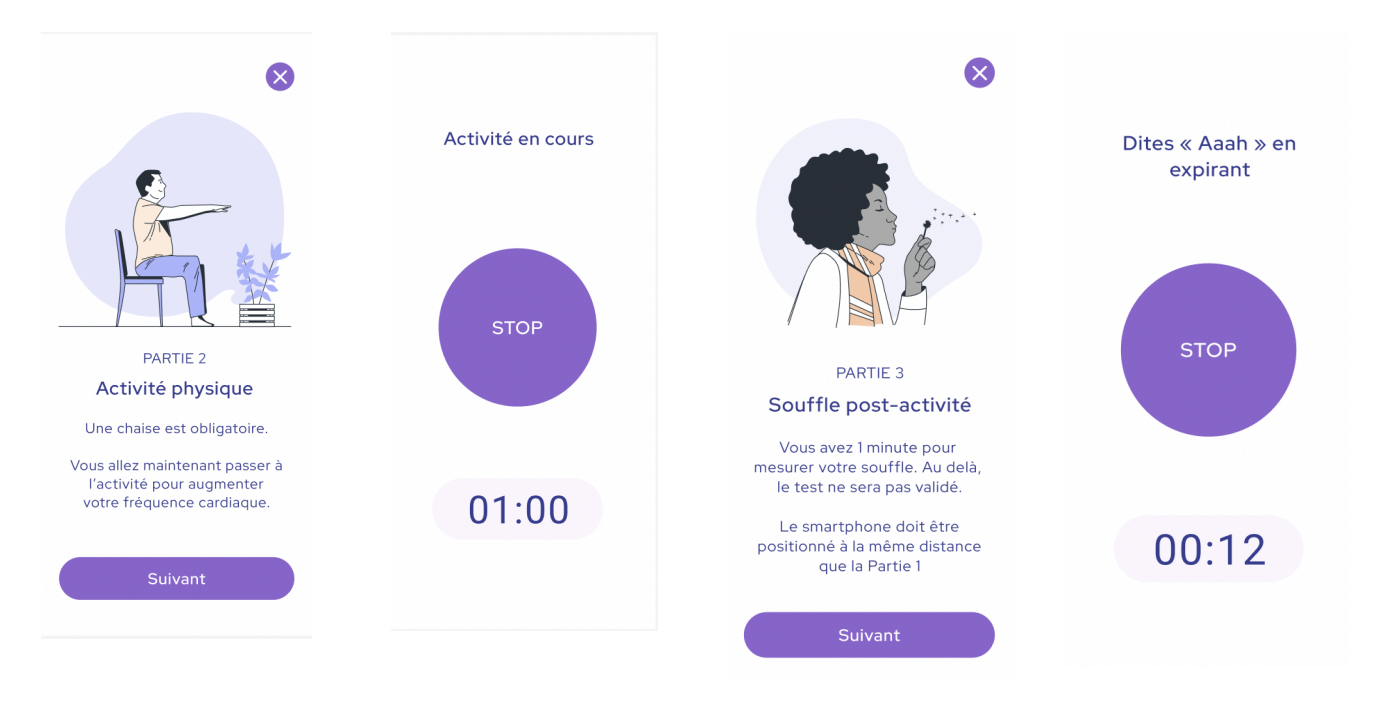

L'autorisation du microphone est nécessaire pour commencer le test. Si vous disposez d'un saturomètre, vous devrez indiquer votre saturation en oxygène et fréquence cardiaque. Si vous ne disposez pas de saturomètre, vous devrez indiquer seulement votre niveau d'essoufflement.

Le test de respiration se décompose en trois étapes : Mesure du souffle au repos, un test d'effort et une mesure du souffle après effort.

<u>1- Mesure du souffle au repos:</u> Dans la première étape, après avoir lu un tutoriel obligatoire, vous devrez vous asseoir dans un endroit calme. Une analyse de l'environnement sera effectuée afin de s'assurer qu'il est suffisamment silencieux. Si l'environnement est trop bruyant, le test ne pourra pas être effectué et vous devrez vérifier à nouveau l'environnement.

Une fois que l'environnement est suffisamment calme, vous pouvez démarrer la phase de préparation, qui consiste à suivre un ballon qui gonfle (inspire) et dégonfle (expire) pendant 3 cycles. Puis la mesure du souffle débutera, il faudra prendre une grande inspiration, appuyer sur le bouton "Lancer" et émettre le son "Aaaa" en expirant le plus longtemps possible.

<u>2- Test d'effort</u> : Lors de la deuxième étape, vous devrez réaliser un test d'effort d'une durée d'une minute. Un tutoriel est obligatoire et il est important de respecter les instructions afin de s'assurer d'effectuer le test en toute sécurité. Le test doit être effectué avec des chaussures adaptées, une chaise sans roulettes et sans accoudoirs, en s'appuyant contre un mur et sur un sol plat.

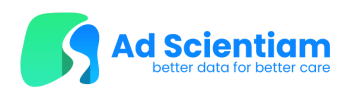

Le test d'effort commence après un compte à rebours de 5 secondes. Vous devrez vous lever de votre chaise et vous rasseoir autant de fois que possible pendant une minute.

Le test d'effort s'arrête automatiquement au bout d'une minute. En cas de difficulté, vous pouvez l'arrêter manuellement en cliquant sur le bouton "Stop". Dans ce cas, l'ensemble du test est annulé, vous pourrez le refaire à un autre moment.

<u>3- Mesure du souffle après effort</u> :À la fin du test d'effort, vous disposez d'une minute pour respirer profondément, cliquer sur "Lancer" et émettre le son "Aaaa" en expirant le plus longtemps possible. Le test se termine lorsque vous vous arrêtez ou lorsque vous cliquez sur "Stop". Si vous cliquez sur la croix, le test est annulé.

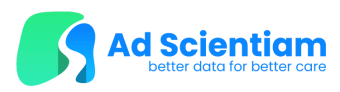

## Test de toux (TT)

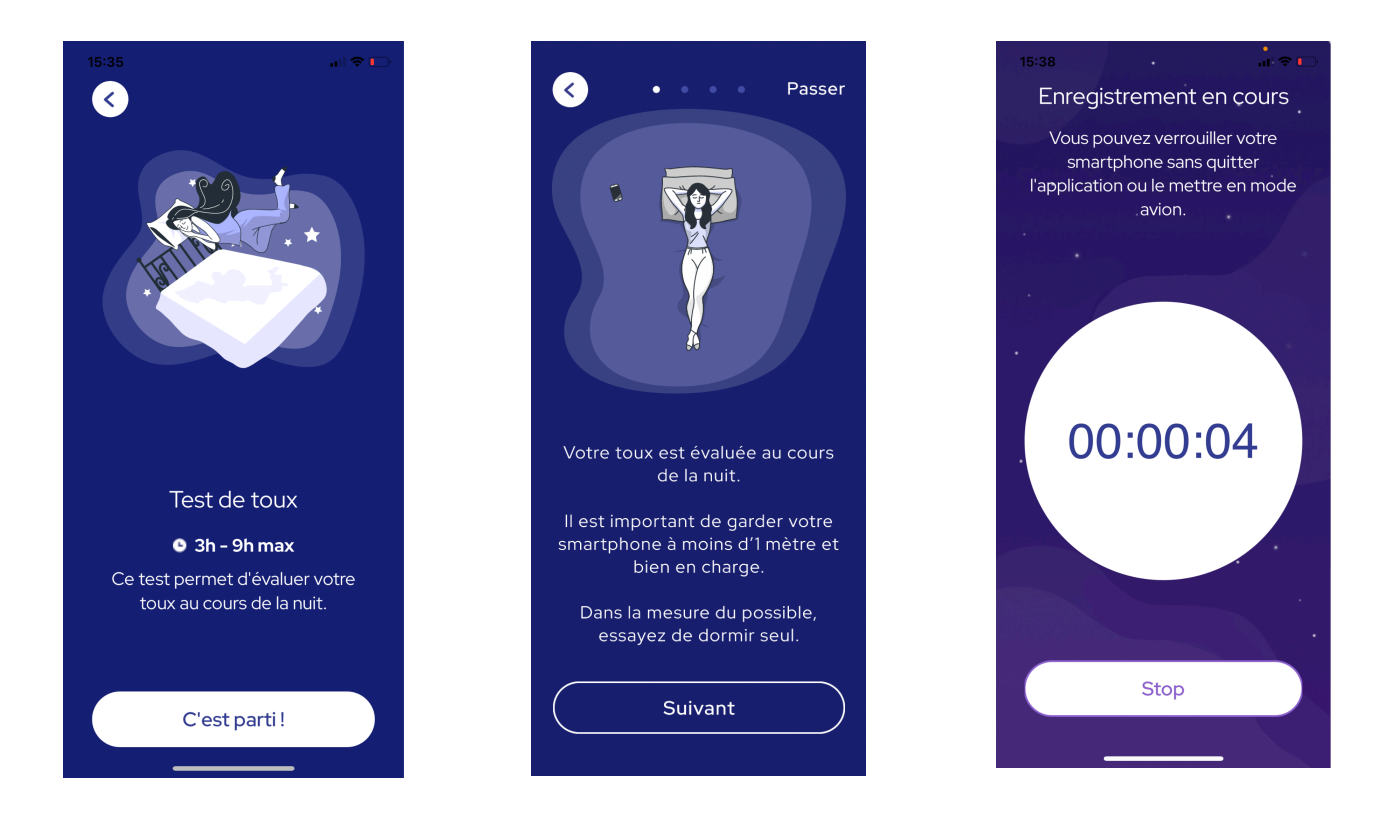

Le Test de Toux s'effectue durant votre sommeil. Au premier lancement, le test commence par un tutoriel obligatoire. Vous devez vous asseoir dans une pièce calme. Pour commencer, vous devez autoriser l'accès de l'application à votre microphone et à la reconnaissance vocale. Le test nécessite que votre téléphone soit à moins d'1 mètre de votre lit et qu'il soit en charge tout le long du test.

Une fois que vous aurez lancé l'enregistrement, vous pourrez verrouiller votre téléphone et/ou le mettre en mode avion avant de vous endormir.

Le test se termine dans l'un des cas suivants:

- Le test prendra fin automatiquement au bout de 9h d'enregistrement.
- Vous pouvez arrêter le test à tout moment en cliquant sur le bouton "Stop". Un mini-questionnaire s'affichera pour vous demander pourquoi vous avez arrêté le test.

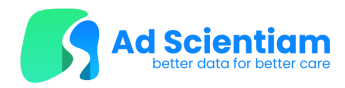

## Questionnaire

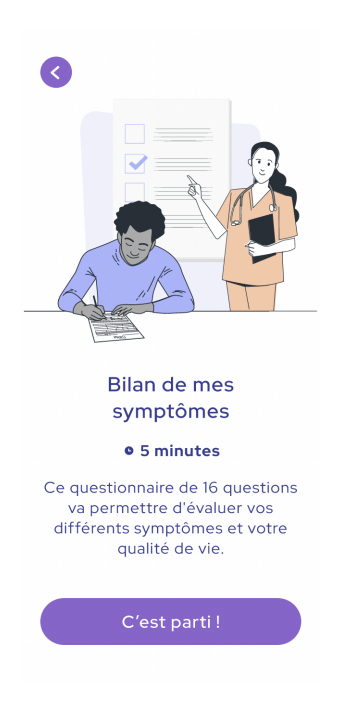

#### "Bilan de mes symptômes"

**C**E QUESTIONNAIRE PERMET D'ÉVALUER LES DIFFÉRENTS SYMPTÔMES QUE VOUS RESSENTEZ. **P**OUR LE REMPLIR, VOUS DEVEZ RÉPONDRE À CHAQUE QUESTION ET VALIDER VOS RÉPONSES À LA FIN DU QUESTIONNAIRE EN CLIQUANT SUR "VALIDER".

## **Déconnexion**

Pour vous déconnecter de l'application, accédez à la page 'Paramètres' à partir du menu de navigation situé en bas de l'écran (le bouton « Paramètres » se situe tout à droite du menu).

Ensuite, cliquez sur le bouton « Déconnexion » en bas de la page des paramètres et confirmez l'action en sélectionnant « Confirmer ».

# Enregistrement, modification et suppression des données à caractère personnel

**V**EILLEZ TOUJOURS À CE QUE VOTRE SMARTPHONE SOIT PROTÉGÉ PAR UN CODE D'ACCÈS OU D'AUTRES MOYENS D'IDENTIFICATION SÛRS.

La Politique de confidentialité de MuCopilot est disponible via la Note d'Information accessible dans la rubrique « Aide et Contacts » de l'application mobile.

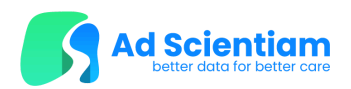

### Synchronisation des données

Les données saisies dans l'application et les acquisitions des tests MuCopilot sont stockées temporairement sur le smartphone. Une fois synchronisées, ces données et acquisitions sont envoyées et stockées dans un hébergeur de données de santé certifié.

Si la connexion internet le permet, les résultats sont envoyés au serveur à la fin de chaque test. Si les données n'ont pas pu être envoyées, la déconnexion déclenche un message vous informant que certaines données ne sont pas encore envoyées et que vous ne pourrez vous déconnecter qu'après.

#### Modification et suppression des données

Toutes les informations relatives aux droits des utilisateurs de MuCopilot concernant le traitement de leurs données personnelles sont décrites dans la Politique de confidentialité, accessible via la Note d'Information dans la section « Aide & Contacts » de l'application mobile.

| Remarque    | Une fois validée, la suppression des données du compte est irréversible. |
|-------------|--------------------------------------------------------------------------|
| importante: |                                                                          |

## Maintenance de l'application

L'application peut nécessiter des mises à jour régulières, nécessaires au maintien des performances de MuCopilot. Lorsqu'une nouvelle version de l'application est disponible sur les magasins applicatifs, vous êtes invité(e) à effectuer la mise à jour. La procédure de mise à jour est la même que pour toute autre application mobile.

## Suppression de l'application

| Remarque   | DÉCONNECTEZ-VOUS DE L'APPLICATION AVANT DE LA SUPPRIMER, CELA DÉCLENCHERA LE |
|------------|------------------------------------------------------------------------------|
| IMPORTANTE | TRANSFERT DES DONNÉES RESTANTES DES TESTS.                                   |

Pour désinstaller l'application MuCopilot, effectuez l'opération de déconnexion puis l'opération standard de suppression d'une application mobile sur votre smartphone :

- Sur un iPhone, effectuez un appui long sur l'icône de l'application depuis la vue d'accueil du smartphone, puis cliquez sur « Supprimer » (ces instructions peuvent différer selon le système d'exploitation de votre smartphone).
- Sur un smartphone Android, effectuez un appui long sur l'icône de l'application, puis cliquez sur « Désinstaller ». Vous pouvez également effectuer un appui long sur l'icône de l'application depuis l'écran la vue d'accueil du smartphone, cliquer sur « Informations »,

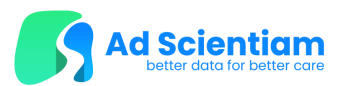

puis sur « Désinstaller » (ces instructions peuvent différer selon le système d'exploitation de votre smartphone).

| Remarque   | La désinstallation de l'application ne supprime pas les données du compte. Pour       |  |
|------------|---------------------------------------------------------------------------------------|--|
| IMPORTANTE | SUPPRIMER CES DONNÉES, SUIVEZ D'ABORD LES INSTRUCTIONS DE LA SECTION "MODIFICATION ET |  |
|            | SUPPRESSION DES DONNÉES".                                                             |  |

## <u>Contact</u>

Pour plus d'informations, vous pouvez contacter le médecin investigateur de l'étude:

Dr/Pr : \_\_\_\_\_

E-mail : \_\_\_\_\_

| Téléphone : |  |
|-------------|--|
| -           |  |

# Mentions légales

#### Fabricant de MuCopilot

AD SCIENTIAM, société par actions simplifiée au capital de 13 405,00 euros immatriculée au RCS de Paris sous le numéro B 795 083 336, et dont le siège social est situé 38 rue Dunois 75647 Paris CEDEX 13.